## How to add or update your School Based Counselor

Once the student has logged in, start by clicking the menu bar at the top left corner.

## Step 1 – Click Student Records

| Florida Virtual             |          |                                                      |   |
|-----------------------------|----------|------------------------------------------------------|---|
| STUDENT RECORDS             | $\oplus$ | Student Dashboard WELCOME : SELECTED STUDENT :       | Ì |
| DASHBOARD                   | $\oplus$ | Upcoming Events and Announcements                    |   |
| MESSAGES                    | $\oplus$ |                                                      |   |
| REQUEST MIDDLE/HIGH COURSES | >        | FUORIDA                                              |   |
| REQUEST ELEMENTARY COURSES  | >        | WORKSPACE SUPPORT                                    |   |
| LOGOUT                      |          | SHOP THE SCHOOL STORE Without Student Handbook (PDF) |   |
|                             |          |                                                      |   |
|                             |          |                                                      |   |

## Step 2 – Click Academic Profile

| Florida Virtual               |          |                                   | (a) 🔍                                                                  |
|-------------------------------|----------|-----------------------------------|------------------------------------------------------------------------|
| STUDENT RECORDS               | Θ        | Student Dashboard                 | WELCOME : SELECTED STUDENT :                                           |
| My Documents                  | >        | Upcoming Events and Announcements |                                                                        |
| Academic Profile              | >        |                                   |                                                                        |
| Account Detail                | >        |                                   | Quick Links:<br>Student Resource Center<br>What are Florida Standards? |
| Course Request Form           | >        | WORKSPACE                         | FLVS Quick Start<br>Help Center                                        |
| Cumulative Academic<br>Report | >        | SHOP THE SCHOOL STORE             | School Student Handbook (PDF)                                          |
| Special Populations           | $\oplus$ | Access Your Driver E              | Education Course — Licensing and Driving Lesson Information Here       |
| Make Payment                  | >        |                                   | Your completed Driver Education course information                     |
| Parent/Guardian Profile       | >        | Current Courses                   |                                                                        |

## How to add or update your School Based Counselor

| Florida Virtual<br>school:      |                              |                            |                                |                   |           |                  |
|---------------------------------|------------------------------|----------------------------|--------------------------------|-------------------|-----------|------------------|
| ademic Profile                  |                              |                            |                                |                   | WELCOME : | SELECTED STUDENT |
| ur information has been confirm | ed by our staff. To change a | ny information, please con | tact your instructor or Virtua | al School Office. |           |                  |
| iysical School                  |                              |                            |                                |                   |           |                  |
| vpe of Student                  | US Student                   |                            |                                |                   |           |                  |
| tate                            | Florida                      |                            |                                |                   |           |                  |
| elect by                        | District                     |                            |                                |                   |           |                  |
| istrict                         |                              |                            |                                |                   |           |                  |
| hysical School                  |                              |                            |                                |                   |           |                  |
|                                 |                              |                            |                                |                   |           |                  |
| School Name:                    |                              |                            |                                |                   |           |                  |
| School Type:<br>Address:        |                              |                            |                                |                   |           |                  |
| School Phone:                   |                              |                            |                                |                   |           |                  |
| hool Counselor                  |                              |                            |                                |                   |           |                  |
| lamo:                           | Ļ                            |                            |                                |                   |           |                  |
| *******                         |                              |                            |                                |                   |           |                  |
| Phone:                          |                              |                            |                                |                   |           |                  |

Step 3 – Click the drop down under school counselor to change to the appropriate counselor

Finally, Click the save button at the bottom right of the page.

Save